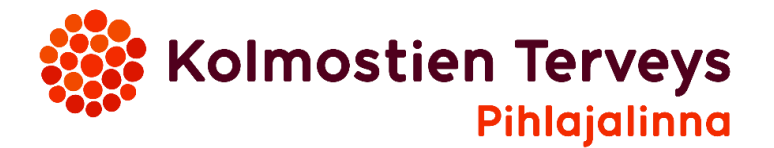

## Näin ilmoittaudut jonoon koronarokotukseen Pihlajalinna-terveyssovelluksessa

Terveyssovellus palvelee kunta-asiakkaita terveyskeskuksen aukioloaikojen mukaisesti, ma to klo 8-16 ja perjantaisin klo 8-15

JOS SINULLA EI VIELÄ OLE PIHLAJALINNA -TERVEYSSOVELLUSTA 1. Aloita lataamalla Pihlajalinna terveyssovellus ilmaiseksi App Storesta tai Google Playsta.

- 2. Tunnistaudu verkkopankkitunnuksilla.
- 3. Ensimmäisellä kerralla luot oman PIN-koodin, jolla jatkossa kirjaudut palveluun.
- 4. Nyt olet valmis aloittamaan terveyssovelluksen käytön. Alla ohjeet rokotusajan varaamiseen.

## AJANVARAUS KORONAROKOTUKSEEN

1. Avaa Pihlajalinna-terveyssovellus ja syötä henkilökohtainen PIN-koodi.

- 2. Valitse siirry etävastaanotolle. (HUOM. Älä käytä kohtaa Ajanvaraus)
- 3. Mikä seuraavista asioista kuvaa tilannettasi parhaiten? Valitse MUU ASIA.

4. Seuraavaksi tulee valita millä tavalla haluat asioida, valitse Parkanon kaupungin tai Kihniön kunnan asiakkaana ja aloita etävastaanotto

5. Chat-keskusteluyhteys hoitajalle aukeaa, odotathan rauhassa, hoitaja aloittaa keskustelun. Kerro hoitajalle, että haluat ilmoittautua jonoon koronarokotukseen.

Pihlajalinna -terveyssovelluksen lataaminen ja ajanvaraus chat-vastaanoton kautta ovat maksuttomia